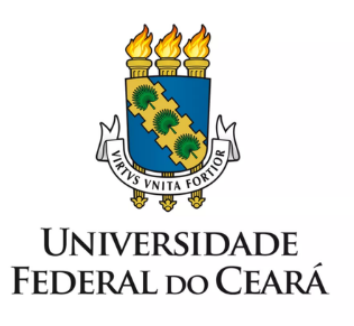

# FORMULÁRIO DE MAPEAMENTO DE PROCESSOS

Vacância por posse em outro cargo inacumulável

17/07/2023

## 1. FORMULÁRIO DE MAPEAMENTO DE PROCESSOS

### DADOS DO PROCESSO

#### ID: CAMPRUSSAS\_08\_V1

**UNIDADE:** Campus da UFC em Russas

NOME: Vacância por posse em outro cargo inacumulável

**OBJETIVO:** Declarar vago cargo público ocupado

#### **OBJETIVOS ESTRATÉGICOS RELACIONADOS:**

1. Garantir a excelência na gestão de pessoas.

CLIENTE (público-alvo): Servidor nomeado para outro cargo público

**GERENTE:** Diretor do Campus da UFC em Russas

## **DETALHES DO PROCESSO**

LEGISLAÇÃO CORRELATA (se houver): Lei 8112/1990, de 11 de dezembro de 1990.

#### **DOCUMENTOS:**

- 1. PESSOAL: Vacância por posse em outro cargo inacumulável;
- 2. Autorização de acesso IRPF;
- 3. Declaração de quitação da biblioteca;
- 4. Declaração de que o servidor não responde a Processo Administrativo Disciplinar;
- 5. Afastamento SIGEP;
- 6. Portaria de Vacância do Cargo;
- 7. Despacho de situação funcional.

GATILHO (evento que inicia o processo): Nomeação do servidor em outro cargo público inacumulável.

SAÍDA (evento que encerra o processo): Cargo declarado vago; servidor notificado sobre acertos financeiros.

SISTEMAS: SEI, SIAPE, SIGEPE, SIGPRH

INDICADORES (indicadores para a medição do processo): Não há indicadores

#### **OUTRAS INFORMAÇÕES IMPORTANTES:**

## CONTROLE DE VERSÕES

# ALTERAÇÕES DA VERSÃO: -

AUTOR(ES): Francisco Valdeir Lima Silva

**DATA:** 07/02/2023

# 2. SEQUENCIAMENTO DAS ATIVIDADES

| PROCESSO PRINCIPAL |                                   |                                                                    |                                                                                                    |  |
|--------------------|-----------------------------------|--------------------------------------------------------------------|----------------------------------------------------------------------------------------------------|--|
| N°                 | ATIVIDADE                         | SETOR                                                              | DESCRIÇÃO                                                                                                    |  |
| 1                  | INICIAR processo                  | Servidor docente ou<br>Técnico Administrativo<br>em Educação (TAE) | Servidor interessado deve abrir<br>processo no SEI do tipo "PESSOAL:<br>Vacância - posse em cargo<br>inacumulável".                |  |
| 2                  | COMUNICAR<br>Secretaria Executiva | Servidor docente ou<br>Técnico Administrativo<br>em Educação (TAE) | Comunicar a abertura de processo no<br>e-mail institucional da Secretaria<br>Executiva do Campus de Russas.                        |  |
| 3                  | INSERIR Declaração                | Secretaria Executiva da<br>Unidade Acadêmica                       | Declaração de que o servidor não<br>responde Processo Administrativo<br>Disciplinar no âmbito da unidade de<br>lotação.            |  |
| 4                  | ASSINAR Declaração                | Diretor (a) do Campus                                              | O (A) Diretor (a) do Campus deve<br>assinar, no SEI, a Declaração de que<br>o servidor não responde a inquérito<br>administrativo. |  |
| 5                  | ENCAMINHAR à<br>DIMOV             | Secretaria Executiva da<br>Unidade Acadêmica                       | Encaminhar, através do SEI, o processo à DIMOV.                                                                                    |  |
| 6                  | INSERIR Ficha<br>Funcional        | DIMOV-PROGEP                                                       | A DIMOV insere ao processo a Ficha<br>Funcional do servidor.                                                                       |  |
| 7                  | INSERIR<br>Afastamento            | DIMOV-PROGEP                                                       | A DIMOV insere ao processo a lista<br>de afastamentos registrados no<br>SIGEPE.                                                    |  |
| 8                  | EMITIR Portaria                   | DIMOV-PROGEP                                                       | A DIMOV emite a Portaria que declara o cargo vago.                                                                                 |  |
| 9                  | ENCAMINHAR à<br>SEAD              | DIMOV-PROGEP                                                       | Encaminhar, através do SEI, o processo à SEAD.                                                                                     |  |

| 10                            | PUBLICAR Portaria<br>no DOU                                                                      | SEAD-PROGEP                                                                                                    | SEAD publica a Portaria de vacância do cargo no Diário Oficial da União.                                                                                                    |  |
|-------------------------------|--------------------------------------------------------------------------------------------------|----------------------------------------------------------------------------------------------------|----------------------------------------------------------------------------------------------------|--|
| 11                            | ENVIAR processo à<br>DICAT                                                                       | DIMOV-PROGEP                                                                                                    | A DIMOV envia o processo para<br>DICAT registrar vacância do cargo no<br>SIAPE.                                                                                                    |  |
| 12                            | REGISTRAR<br>vacância no SIAPE                                                                   | DICAT-PROGEP                                                                                                    | A DICAT registra a vacância do cargo no SIAPE.                                                                                                    |  |
| 13                            | EMITIR situação<br>funcional                                                                     | DIJOR-PROGEP                                                                                                    | A DIJOR emite despacho com as informações funcionais do servidor.                                                                                                    |  |
| 14                            | CALCULAR valores a receber                                                                       | DICAF-PROGEP                                                                                                    | A DICAF realiza os ajustes<br>financeiros e insere ao processo, no<br>SEI, o comprovante de Memória de<br>Cálculo.                                                                                                    |  |
| 15                            | REALIZAR acerto<br>em folha                                                                      | DICAF-PROGEP                                                                                                    | A DICAF insere ao processo, no SEI,<br>o comprovante de registro na folha de<br>pagamento. Os efeitos financeiros<br>ocorrem no mês subsequente.                                                                                                    |  |
| SUBPROCESSO: INICIAR PROCESSO |                                                                                                  |                                                                                                    |                                                                                                    |  |
|                               |                                                                                                  |                                                                                                    |                                                                                                    |  |
| N°                            | ATIVIDADE                                                                                        | SETOR                                                                                                    | DESCRIÇÃO                                                                                                    |  |
| N°<br>1                       | ATIVIDADE<br>INICIAR processo no<br>SEI                                                          | SETOR<br>Servidor docente ou<br>Técnico Administrativo<br>em Educação (TAE)                                                                                                    | <b>DESCRIÇÃO</b><br>Servidor interessado deve abrir<br>processo no SEI do tipo "PESSOAL:<br>Vacância - posse em cargo<br>inacumulável".                                                                                                    |  |
| N°<br>1<br>2                  | ATIVIDADE<br>INICIAR processo no<br>SEI<br>INSERIR formulário                                    | SETOR<br>Servidor docente ou<br>Técnico Administrativo<br>em Educação (TAE)<br>Servidor docente ou<br>Técnico Administrativo<br>em Educação (TAE)                                                                                                    | DESCRIÇÃO<br>Servidor interessado deve abrir<br>processo no SEI do tipo "PESSOAL:<br>Vacância - posse em cargo<br>inacumulável".<br>Inserir ao processo no SEI o<br>formulário do tipo "PESSOAL:<br>Vacância por posse em outro cargo<br>inacumulável".                                                                                                    |  |
| N° 1 2 3                      | ATIVIDADEINICIAR processo no<br>SEIINSERIR formulárioINSERIR<br>comprovante                      | SETORServidor docente ou<br>Técnico Administrativo<br>em Educação (TAE)Servidor docente ou<br>Técnico Administrativo<br>em Educação (TAE)Servidor docente ou<br>Técnico Administrativo<br>em Educação (TAE)                                                                                                    | DESCRIÇÃO<br>Servidor interessado deve abrir<br>processo no SEI do tipo "PESSOAL:<br>Vacância - posse em cargo<br>inacumulável".<br>Inserir ao processo no SEI o<br>formulário do tipo "PESSOAL:<br>Vacância por posse em outro cargo<br>inacumulável".<br>Inserir ao processo no SEI o<br>Comprovante de autorização de<br>acesso ao IRPF.                                                          |  |
| N° 1 2 3 4                    | ATIVIDADEINICIAR processo no<br>SEIINSERIR formulárioINSERIR<br>comprovanteINSERIR<br>declaração | SETORServidor docente ou<br>Técnico Administrativo<br>em Educação (TAE)Servidor docente ou<br>Técnico Administrativo<br>em Educação (TAE)Servidor docente ou<br>Técnico Administrativo<br>em Educação (TAE)Servidor docente ou<br>Técnico Administrativo<br>em Educação (TAE)Servidor docente ou<br>Técnico Administrativo<br>em Educação (TAE) | DESCRIÇÃOServidor interessado deve abrir<br>processo no SEI do tipo "PESSOAL:<br>Vacância - posse em cargo<br>inacumulável".Inserir ao processo no SEI o<br>formulário do tipo "PESSOAL:<br>Vacância por posse em outro cargo<br>inacumulável".Inserir ao processo no SEI o<br>comprovante de autorização de<br>acesso ao IRPF.Inserir ao processo no SEI a<br>Declaração de quitação da Biblioteca. |  |

# 3. DEFINIÇÕES DAS SIGLAS

| SIGLA  | DEFINIÇÃO                                                    |
|--------|--------------------------------------------------------------|
| SEI    | Sistema Eletrônico de Informação                             |
| SIAPE  | Sistema Integrado de Administração de Recursos Humanos       |
| SIGEPE | Sistema de Gestão de Pessoas do Governo Federal              |
| SIGPRH | Sistema Integrado de Planejamento, Gestão e Recursos Humanos |
| PROGEP | Pró-Reitoria de Gestão de Pessoas                            |
| DIMOV  | Divisão de Dimensionamento e Movimentação                    |
| SEAD   | Secretaria de Apoio Administrativo                           |
| DICAT  | Divisão de Cadastro                                          |
| DICAF  | Divisão de Cálculos e Movimentações Financeiras              |
| DIJOR  | Divisão de Jornada de Trabalho                               |
| IRPF   | Imposto de Renda de Pessoa Física                            |
| DOU    | Diário Oficial da União                                      |